## Att anmäla till klubbtävling

## Ryttare som vill tävla på ridskolehäst skall göra följande:

- Prata med och rådfråga din ridlärare om hästval.
- Din ridlärare bokar dig på en häst. (Det finns inga listor i stallet längre)
- Anmäl dig via TDB.
- Därefter anses du som anmäld.

Ryttare med egen häst/ponny kan anmäla sig direkt på TDB.

## Att anmäla via TDB:

- Gå in på TDB (Tävlingsdatabasen) på Internet. <u>https://tdb.ridsport.se/</u>
- Skapa ett konto så du får inloggningsuppgifter med mail och lösenord. (Förälder kan skapa kontot.) Tryck på knappen "Privat" under Jag vill bli medlem. Fyll i dina uppgifter. Lägg till Skultorps Ryttarsällskap som klubb.
- När du loggat in på ditt konto klickar du på "Mina sidor" och välj "Ryttare".
   Lägg till ditt/dina barn som ryttare. Är det du själv (som skapat kontot) som skall tävla behöver du inte lägga till någon ryttare.
- Tryck på "Mina sidor" och välj "Hästar"
   Lägg till den häst som skall tävlas genom att trycka på "Ny häst"
   Du får tre val: Häst med licens, Häst registrerad i ASVH, eller Mauell häst.
   De flesta av ridskolans hästar har licens så du kan börja med att söka på Häst med licens.
   Skriv in namnet på den häst du ska tävla i fältet licensnummer. Då kommer det upp en lista på de hästar som är inlagda i TDB med samma namn. Tryck på din häst. Det är bra att veta vilket år din häst är född samt härstamning för att lätt hitta rätt häst. Går det ej att välja kan det bero på att den inte har licens. Då väljer du i stället Manuell häst. Skriv in namn och födelseår och tryck sedan på "gå vidare". Det kommer upp en lista med de hästar som har samma namn. Välj rätt häst.
- Nästa steg är att söka reda på tävlingen. Tryck på "Sök" och sedan "Tävling"
   Fyll i Västergötland, gren, status (klubb). Tryck sedan på Sök. Det kommer upp en lista på de tävlingar som uppfyller dina krav. Ju fler saker du fyller i desto färre tävlingar kommer upp. Väljer man att fylla i Arrangör kommer endast Skultorps Ryttarsällskaps tävlingar upp.
- Tryck på tävlingen. Nu kan du läsa propositionen, Se hur länge du kan anmäla dig, se vilka som anmält sig samt anmäla dig själv.
- Tryck på "jag vill anmäla".
- Välj Ryttare, Häst och kryssa i vilka klasser du vill delta i.
- Läs igenom villkoren
- Tryck på Godkänn villkoren och skapa anmälan.
- Därefter är du anmäld. Du kan gå in senare (inom ett visst datum) och ändra klass eller göra ett hästbyte.

Lycka till